# Participating in an Elia Sourcing Event

Supplier Information Guide

| About this<br>document | Elia uses the tool Ariba to organize sourcing events such as<br>Requests for Proposal. When you want to participate in a<br>sourcing event you submit offer in Ariba. |
|------------------------|----------------------------------------------------------------------------------------------------|
|                        | This guide walks you through the steps to participate in an Elia sourcing event after you have registered on the Ariba platform.                                      |
| Version                | Version 4, 05/01/2016                                                                                                    |
| Read more              | Participating in an Elia reverse auction                                                                                                    |

# Contents

| 1 Re | spond to an Elia sourcing event  | 2  |
|------|----------------------------------|----|
| 1.1  | Access an Elia sourcing event    | 2  |
| 1.2  | Intend or decline to participate | 4  |
| 1.3  | Review the event details         | 5  |
| 1.4  | Download the attachments         | 6  |
| 1.5  | Select lots                      | 7  |
| 2 Su | bmit your offer                  | 8  |
| 2.1  | Answer all questions             | 8  |
| 2.2  | Attach your documents            | 9  |
| 2.3  | Submit your entire response      | 10 |
| 3 Ch | ange your (submitted) response   | 12 |
| 4 Co | mmunicate with the Elia buyer    | 13 |
| 4.1  | Send a message                   | 13 |
| 4.2  | Receive messages                 | 15 |
| 4.3  | Reply to a message               | 17 |

# **1 Respond to an Elia sourcing event**

Before you can participate in an Elia sourcing event, you have to register on Ariba as an Elia supplier. You can find more information in the Supplier Information Guide 'Registering as an Elia supplier'.

Once you have an Ariba account, you can login to your Ariba profile and view the events you have been invited for. This allows you to participate or not in a given event.

#### **1.1** Access an Elia sourcing event

When an Elia buyer invites you to participate in a sourcing event, you receive an invitation e-mail.

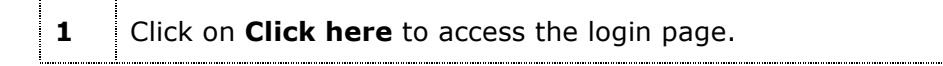

| Welcome, abb kevin.                                                                                                    |
|----------------------------------------------------------------------------------------------------|
| Elia - TEST has registered you on their Ariba Spend Management site and invited you to<br>participate in the following event: rfp content 1609. The event starts on Tuesday, 16 Septembe<br>2014 at 16:31, Central European Summer Time and ends on Thursday, 16 October 2014 at<br>16:31, Central European Summer Time. |
| Click Here that access this event. You must register on the Ariba Commerce Cloud or log in using your existing Ariba Commerce Cloud account username and password before you can access this event                                                                                                    |
| More information can be found in the manual 'Elia Supplier Information Guide - Registering as<br>Elia supplier on Ariba' that is available on <u>http://www.elia.be/en/suppliers/information-and-tool</u><br>for-suppliers#ariba.                                                                                        |
| NOTE: This link is only valid for 30 days. Make sure to register on the Ariba Commerce Cloud<br>before the link expires. After you register on the Ariba Commerce Cloud, you can no longer us<br>this link.                                                                                                    |
| If you have questions about this event, contact Kevin Rymenants via telephone at or via e-ma<br>at <u>Kevin.Rymenants@elia.be</u> .                                                                                                    |
| If you do not want to respond to this event, <u>Click Here</u> . You must register on the Ariba<br>Commerce Cloud or log in using your existing Ariba Commerce Cloud account username and<br>password before you can indicate that you do not want to respond to this event.                                             |
| We look forward to working with you!                                                                                                    |
| Thank You,                                                                                                    |
| Elia - TEST                                                                                                    |

| 2 | You can now login to Ariba.                         |
|---|-----------------------------------------------------|
|   | Enter your username and password then click Log in. |

|   | S CONTRACTS ORDERS & INVOICES             |
|---|-------------------------------------------|
| 2 | Ariba Login                               |
|   | jozef.janssens@elworks.com                |
|   |                                           |
|   | Log In Forgot Username<br>Forgot Password |
|   | Need help? See <u>Quick Start</u>         |
|   |                                           |

This page contains the following information:

| 1 | The <b>Unique Number</b> and the title of the event.<br><b>Note</b><br>This unique number can be useful when you need support from the<br>Ariba Customer Support.                                                                                                   |
|---|----------------------------------------------------------------------------------------------------|
| 2 | The <b>Time</b> the event remains open. As long as the event is open, you can submit or change your response.                                                                                                    |
| 3 | The <b>Event Overview and Timing Rules</b> contains basic information about the event.                                                                                                    |
| 4 | The <b>Checklist</b> helps you to double check before you submit your response that all the necessary information has been provided. <b>Note</b> Before you access these steps you should indicate whether or not you are interested in participating in the event. |

| -    |                                                   | RCING                                                | Test Mode                             | 2                       | ectrical Works NV -<br>D1015066402-T                           |
|------|---------------------------------------------------|------------------------------------------------------|---------------------------------------|-------------------------|----------------------------------------------------------------|
| : Go | back to Elia -                                    | ard                                                  |                                       |                         | Desktop File Sync 🛛 🖨                                          |
| 4    | Event Details                                     |                                                      | Drussels                              |                         | Time remaining of days 10.04.10                                |
|      | Event Messages<br>Download Tutorials              | You must decide whether or not you intend to partial | ipate in this event.                  |                         |                                                                |
|      | Response Team Checklist                           | Inten                                                | to Participate Decline to Participate | Print Event Information |                                                                |
|      | <ul> <li>✓ 1. Review Event<br/>Details</li> </ul> | Event Overview and Timing Rules                      |                                       |                         |                                                                |
|      | 2. Select Lots                                    | Owner:                                               | Kevin Rymenants                       | Description:            | Electrical works - TR40123 - Brussels                          |
|      | 3. Submit                                         | Event Type:                                          | RFP                                   | Currency:               | European Union Euro                                            |
|      |                                                   |                                                      |                                       | Commodity:              | Mounting posts (with call for competition / contracts) D120MOP |
|      |                                                   | Publish time:                                        | 7/28/2014 3:32 PM                     |                         |                                                                |
|      |                                                   | Due data:                                            | 0/2/2014 12-00 PM                     |                         |                                                                |
|      |                                                   |                                                      |                                       |                         |                                                                |

#### **1.2** Intend or decline to participate

If you are interested in the event, you express your intent to participate. You then have access to the details of the request.

In case you are not interested to participate, you decline to participate.

#### Тір

It is always possible at a later stage to change your mind. As long as you have not submitted a final offer or that the due date has not expired, you can still choose to participate in the event or to decline.

1 Click Intend to Participate when you want to continue or Click Decline to Participate when you do not want to take part in the event.

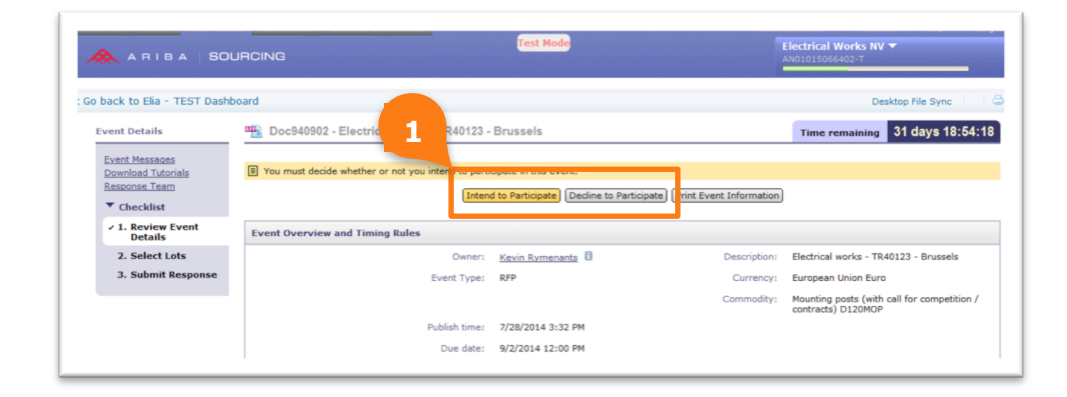

#### **1.3** Review the event details

When you decide to participate, you see the details of the sourcing event.

The event consists of different sections in which you can find information about how to respond to this event, the requirements, templates to be used, etc.

| 1 | Navigate through the <b>Event Contents</b> by clicking the section that you want to display in the Event Contents table. |
|---|----------------------------------------------------------------------------------------------------|
|   | Click <b>All Content</b> to display all sections.                                                                        |
| 2 | Click 🚺 to maximize the table.                                                                                           |

| ARIBA                                                                                                    | SOURCING                                                                                                    | st Mode                                                                                                    | Electrical Works NV -<br>AN01015066402-T                                                                                                    |  |  |  |  |
|----------------------------------------------------------------------------------------------------|----------------------------------------------------------------------------------------------------|----------------------------------------------------------------------------------------------------|----------------------------------------------------------------------------------------------------|--|--|--|--|
| Go back to Elia - TEST                                                                                                    | Dashboard                                                                                                    |                                                                                                    | Desktop File Sync                                                                                                    |  |  |  |  |
| Event Details                                                                                                    | Doc940902 - Electrical works - TR40123 - Bruss                                                                                                    | sels                                                                                                    | Time remaining 75                                                                                                    |  |  |  |  |
| Event Messages<br>Download Tutorials                                                                                                    | Download                                                                                                    | d Content) Select Lots (Print Event Information)                                                                                                    |                                                                                                    |  |  |  |  |
| Checklist                                                                                                    | Introduction                                                                                                    |                                                                                                    | (Section 1 of 7) <u>Next &gt;&gt;</u>                                                                                                    |  |  |  |  |
| <ol> <li>Review Event</li> </ol>                                                                                                    | Name †                                                                                                    |                                                                                                    |                                                                                                    |  |  |  |  |
| Details                                                                                                    | 1 Introduction                                                                                                    |                                                                                                    | Less 🖯                                                                                                    |  |  |  |  |
| 2. <u>Select Lots</u>                                                                                                    | Dear Tenderer,                                                                                                    |                                                                                                    |                                                                                                    |  |  |  |  |
|                                                                                                    |                                                                                                    | You are kindly invited to participate to this Request For Proposal organised by Elia.                                                                                                    |                                                                                                    |  |  |  |  |
| 3 Submit Pesn                                                                                                    | You are kindly invited to participate to this Request F                                                                                                    | For Proposal organised by Elia.                                                                                                    |                                                                                                    |  |  |  |  |
| 3 Submit Pecne                                                                                                    | You are kindly invited to participate to this Request F<br>Please answer to all questions included in this RFP a                                                                                                    | For Proposal organised by Elia.<br>and to all requests for additional information from Elia                                                                                                    | a.                                                                                                    |  |  |  |  |
| Submit Respo                                                                                                    | You are kindly invited to participate to this Request F<br>Please answer to all questions included in this RFP a<br>The questions in this RFP are divided in 4 categories                                                                                                    | For Proposal organised by Elia.<br>and to all requests for additional information from Elia<br>s (Quality, Conformity, Safety and Pricing) which will                                                                                                    | a.<br>be evaluated separately. The given answers                                                                                                    |  |  |  |  |
| <ul> <li>Submit Pecno</li> <li>Event Contents</li> </ul>                                                                                                    | You are kindly invited to participate to this Request P<br>Please answer to all questions included in this RFP<br>The questions in this RFP are divided in 4 categories<br>will be used during the evaluation of the submitted of                                                                                                    | For Proposal organised by Elia.<br>and to all requests for additional information from Elia<br>s (Quality, Conformity, Safety and Pricing) which will<br>offers. Answers need to be specific, to the point and                                                                                                    | a.<br>be evaluated separately. The given answers<br>should show the capabilities of the Tendere                                                                                                    |  |  |  |  |
| Event Contents                                                                                                    | You are kindly invited to participate to this Request F<br>Please answer to all questions included in this RFP at<br>The questions in this RFP are divided in 4 categories<br>will be used during the evaluation of the submitted<br>Unnecessary information will not be taken into accou                                                                                                    | For Proposal organised by Elia.<br>and to all requests for additional information from Eli<br>s (Quality, Conformity, Safety and Pricing) which will<br>offers. Answers need to be specific, to the point and<br>unt.                                                                                                    | a.<br>be evaluated separately. The given answer:<br>should show the capabilities of the Tendere                                                                                                    |  |  |  |  |
| Event Contents     All Content                                                                                                    | You are kindly invited to participate to this Request F<br>Please answer to all questions included in this RFP a<br>The questions in this RFP are divided in 4 categories<br>will be used during the evaluation of the submitted<br>Unnecessary information will not be taken into accou-<br>If needed, Tenderers will be requested to give furth                                                                                                    | For Proposal organised by Elia.<br>and to all requests for additional information from Elia<br>(Quality, Conformity, Safety and Pricing) which will<br>offers. Answers need to be specific, to the point and<br>unt.<br>er clarification on the submitted answers during neg                                                       | a.<br>be evaluated separately. The given answers<br>should show the capabilities of the Tendere<br>ptiations.                                                                                                    |  |  |  |  |
| Event Contents     All Content     Introduction                                                                                                    | You are kindly invited to participate to this Request F<br>Please answer to all questions included in this RFP a<br>The questions in this RFP are divided in 4 categories<br>will be used during the evaluation of the submitted o<br>Unnecessary information will not be taken into accor<br>IF needed, Tenderers will be requested to give furth<br>All necessary information with regards to this RFP or                                                                                                    | For Proposal organised by Elia.<br>and to all requests for additional information from Elia<br>( gualty, Conformity, Safety and Pricing) which will<br>offers. Answers need to be specific, to the point and<br>unt.<br>er clarification on the submitted answers during neg-<br>an be found in section 2 "Technical Documents".   | <ol> <li>The given answers<br/>should show the capabilities of the Tenderer<br/>atlations.</li> </ol>                                                                                                    |  |  |  |  |
| Event Contents     All Content     1 Introduction     2 Technical Docum                                                                                                    | You are kindly invited to participate to this Request F<br>Please answer to all questions induced in this RFP are<br>The questions in this RFP are divided in 4 categories<br>will be used during the evaluation of the submitted of<br>Unnecessary information will not be taken into accou-<br>if needed, Tenderers will be requested to give furth<br>All necessary information with regards to this RFP or<br>antis                                                                                                    | For Proposal organised by Elia.<br>and to all requests for additional information from Elia<br>s (Quality, Conformity, Safety and Pricing) which will<br>offers. Answers need to be specific, to the point and<br>unt.<br>er clarification on the submitted answers during neg<br>an be found in section 2 "Technical Documents".  | b.<br>be evaluated separately. The given answers<br>should show the capabilities of the Tenderer<br>obtaitions. >> Next Section: Technical Docum                                                                                                    |  |  |  |  |
| Event Contents     All Content     Introduction     Z Technical Docum     3 Quality of the off                                                                                                    | You are kindly invited to participate to this Request F<br>Please answer to all questions included in this RFP a<br>The questions in this RFP are divided in 4 categories<br>will be used during the evaluation of the submitted<br>Unnecessary information will not betaken into accou-<br>If needed, Tenderers will be requested to give furth<br>All necessary information with regards to this RFP of<br>acc                                                                                                    | For Proposal organised by Elia.<br>and to all requests for additional information from Elia<br>(guality, Conformity, Safety and Pricing) which will<br>offers. Answers need to be specific, to the point and<br>unt.<br>er clarification on the submitted answers during neg-<br>an be found in section 2 "Technical Documents".   | a.<br>be evaluated separately. The given answers<br>should show the capabilities of the Tenderer<br>stilations.                                                                                                    |  |  |  |  |
| Event Contents     All Content     Introduction     Introduction     Guality of the off     4 Conformity of the                                                                                        | You are kindly invited to participate to this Request F<br>Please answer to all questions included in this RFP a<br>The questions in this RFP are divided in 4 categories<br>will be used during the evaluation of the submitted to<br>Unnecessary information will not be taken into accou<br>If needed, Tenderers will be requested to give furth<br>All necessary information with regards to this RFP or<br>actions<br>to the submitted of the submitted to the submitted to the submitted to<br>under the submitted to the submitted to the submitted to the submitted to<br>the submitted to the submitted to the submitted to the submitted to<br>the submitted to the submitted to t | For Proposal organised by Elia.<br>and to all requests for additional information from Elia<br>( gualyte, Cofformity, Safety and Prixing) which will<br>offers. Answers need to be specific, to the point and<br>unt.<br>er clarification on the submitted answers during neg-<br>an be found in section 2 "Technical Documents".  | 5.<br>be evaluated separately. The given answers<br>should show the capabilities of the Tendere<br>obtations. > Next Section: <u>Technical Docum</u>                                                                                                    |  |  |  |  |
| Contents     All Contents     All Contents     All Content     Introduction     Technical Docum     Guality of the off     Conformity of the     Safety                                                | You are kindly invited to participate to this Request F<br>Please answer to all questions induced in this RFP and<br>The questions in this RFP are divided in the categories<br>will be used during the evaluation of the submitted of<br>Unnecessary information will not be taken into accou-<br>if needed, Tenderers will be requested to give furth<br>All necessary information with regards to this RFP or<br>context of the submitted of the submitted of<br>Unnecessary information with regards to this RFP or<br>context of the submitted of the submitted of the submitted of<br>the submitted of the submitted of the submitted of the submitted of the<br>context of the submitted of the submitted of the submit | For Proposal organised by Elia.<br>and to all requests for additional information from Elia<br>s (Quality, Conformity, Safety and Pricing) which will<br>offers. Answers need to be specific, to the point and<br>unt.<br>er clarification on the submitted answers during neg-<br>an be found in section 2 "Technical Documents". | a.<br>be evaluated separately. The given answers<br>should show the capabilities of the Tendere<br>otiations.<br>>> Next Section: <u>Technical Docum</u>                                                                                                    |  |  |  |  |
| Contents     All Contents     All Contents     All Contents     Introduction     I Introduction     Gashinal Docum     Gashinal Docum     Gashinal Conformity of the     Safaty     6 Prining          | You are kindly invited to participate to this Request I     Please answer to all questions included in this RFP a     Please on this RFP are divided in the RFP a     Will be used during the evaluation of the submitted c     Unnecessary information will not be taken into accord     In eeded, Tenderers will be requested to give furth     All necessary information with regards to this RFP a     Coffee     Event Overview and Timing Rules     Owner: Kevit                                                                                                    | For Proposal organised by Elia.<br>and to all requests for additional information from Elia<br>(guality, Conformity, Safety and Pricing) which will<br>offers. Answers need to be specific, to the point and<br>unt.<br>er clarification on the submitted answers during neg<br>an be found in section 2 "Technical Documents".    | a.<br>be evaluated separately. The given answers<br>should show the capabilities of the Tenderer<br>stitutions. > Next Section: <u>Technical Docum</u> tion: Electrical works - TR40123 - Brusse                                                                                |  |  |  |  |
| Event Contents     All Content     All Content     Introduction     Introduction     Guality of the off     Conformity of th     Safety     Evrina     Additional attach                               | You are kindly invited to participate to this Request I     Please answer to all questions included in this RFP a     Please answer to all questions included in this RFP a     Will be used during the evaluation of the submitted c     Unnecessary information will not be taken into accou     I needed, Tenderers will be requested to give furth     All necessary information with regards to this RFP a     to this     to the      Cover to verview and Timing Rules     Owner: Kevit     TSthue Event Type: RFP                                                                                                    | For Proposal organised by Elia.<br>and to all requests for additional information from Elia<br>(gualyte, Conformity, Safety and Prixing) which will<br>offers. Answers need to be specific, to the point and<br>unt.<br>er clarification on the submitted answers during neg-<br>an be found in section 2 "Technical Documents".   | <ul> <li>be evaluated separately. The given answers should show the capabilities of the Tendere obtations.</li> <li>&gt;&gt; Next Section: <u>Technical Docum</u></li> <li>clientical works - TR40123 - Brusse anoy: European Union Euro</li> </ul>                             |  |  |  |  |
| Contents     All Contents     All Contents     All Contents     I Introduction     Technical Docum     Guality of the     Safety     Foreing     7 Additional attach                                   | You are kindly invited to participate to this Request F     Please answer to all questions included in this RFP a     Please narswer to all questions included in this RFP a     Will be used during the evaluation of the submitted c     Unnecessary information will not be taken into accound     I needed, Tenderers will be requested to give furth     All necessary information with regards to this RFP a     configer     Event Overview and Timing Rules     Event Type: RFP                                                                                                    | For Proposal organised by Elia.<br>and to all requests for additional information from Elia<br>(guality, Conformity, Safety and Prixing) which will<br>offers. Answers need to be specific, to the point and<br>unt.<br>er clarification on the submitted answers during neg<br>an be found in section 2 "Technical Documents".    | a. be evaluated separately. The given answers should show the capabilities of the Tendere stitutions. >> Next Section: <u>Technical Docum</u> tion: Electrical works - TR40123 - Brusse ancy: European Union Euro dify: Mounting posts (with call for compe contracts) D120MOP  |  |  |  |  |
| Contents     Introduction     Introduction     Inchalaction     Inchalaction     Inchalaction     Safety     Generally of the off     Contentiny of the     Safety     Generally     Additional attach | You are kindly invited to participate to this Request I     Please answer to all questions included in this RFP a     Please answer to all questions included in this RFP a     method in this RFP are divided in 4 categories     will be used during the evaluation of the submitted q     Uneccessary information will not be taken into accou     If needed, Tenderers will be requested to give furth     All necessary information with regards to this RFP a     tortfar     Event Overview and Timing Rules         Covner: Kevit         Event Type: RFP     Publish time: 7/28,                                                                                                    | For Proposal organised by Elia.<br>and to all requests for additional information from Elia<br>(gualyte, Conformity, Safety and Prixing) which will<br>offers. Answers need to be specific, to the point and<br>unt.<br>er clarification on the submitted answers during neg-<br>an be found in section 2 "Technical Documents".   | a. be evaluated separately. The given answers should show the capabilities of the Tenderer vitations. >> Next Section: <u>Technical Docum</u> tion: Electrical works - TR40123 - Brusse ancy: European Union Euro dity: Mounting posts (with call for compet contracts) D120MOP |  |  |  |  |

#### 🖉 Тір

We recommend going through all sections and downloading the documents attached.

# **1.4 Download the attachments**

When you have navigated to a section that contains documents, you can download all the attachments for the event at once.

#### Click one of the attached documents.

| Event Messages<br>Download Tutorials | Download Content) S                                              | elect Lots) (Print Event Information)                       |
|--------------------------------------|------------------------------------------------------------------|-------------------------------------------------------------|
| Checklist                            | Technical Documents                                              | (Section 2 of 7) <pre> &lt;&lt; Prev.   Next &gt;&gt;</pre> |
| 1 Deview Event                       | Name 1                                                           |                                                             |
| Details                              | V 2 Technical Documents                                          |                                                             |
| 2. Select Lots                       | 2.1 Technical Requisition File: list of documents 🔂 TRF -list of | of documents.pdf                                            |
| 3. Submit Response                   | 2.2 Specific Technical Specifications 🔹 Specific Techical See    | offications ain                                             |
|                                      | 2.3 Attachments 🗐 Sworn statement.doc                            |                                                             |

2

1

In the menu, click the second option **Download all attachments**.

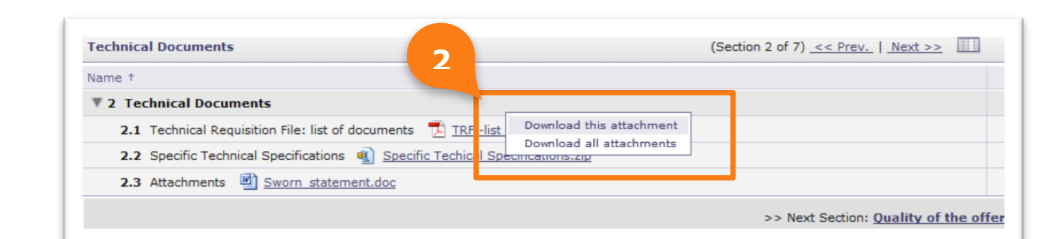

| 3 | In the screen Download Attachments, tick the box in front of <b>Title</b> in order to select all sections and to download all attachments at once. |
|---|----------------------------------------------------------------------------------------------------|
| 4 | Click <b>Download Attachments</b> and save the generated zip file to your computer.                                                                |
|   | This zip contains the attachments of the entire event.                                                                                             |
| 5 | Click <b>Done</b> to return to the event.                                                                                                    |

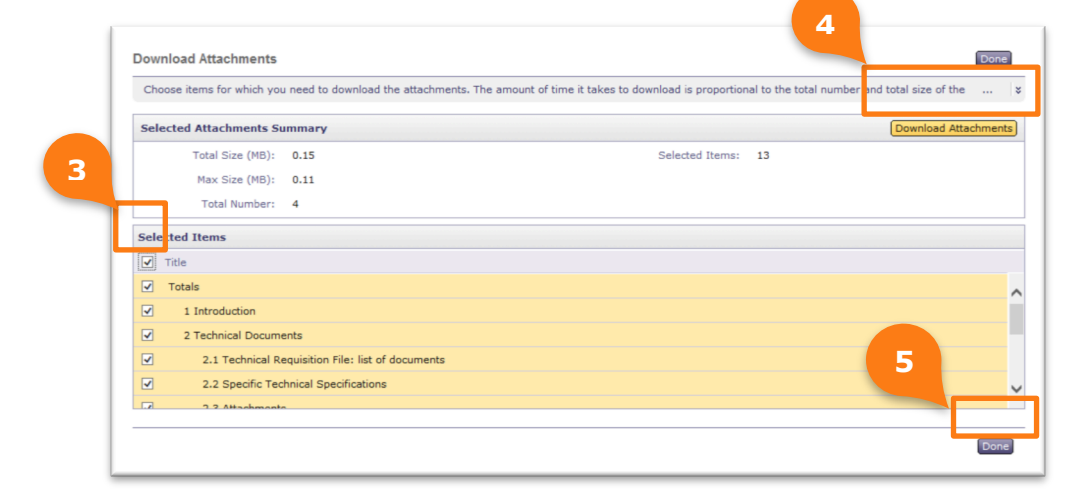

Cancel

#### **1.5** Select lots

1

For certain types of RFP's you need to select the lot(s) for which you want to compete. Once you have selected them, you can answer to all the questions and upload all the requested information.

#### Click **Selected Lots** to display the lots.

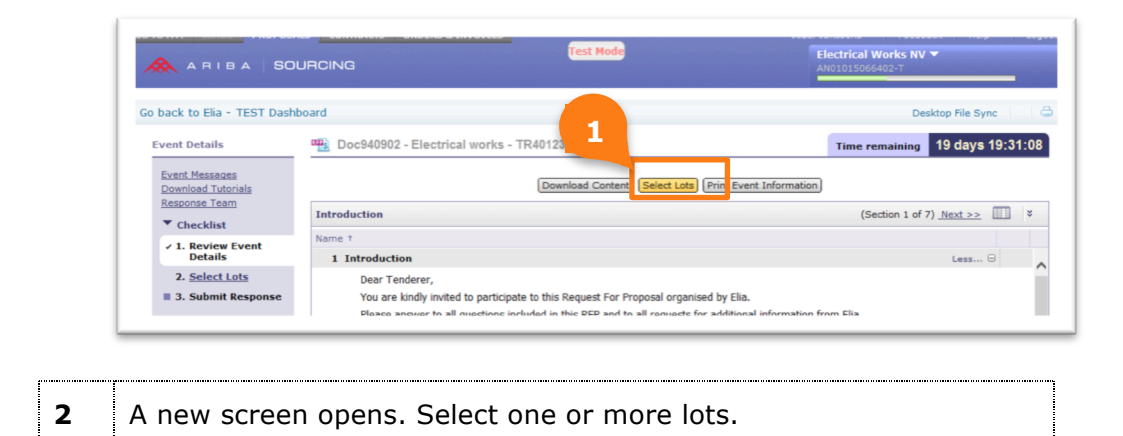

ielect Lots Doc940902 - Electrical works - TR40123 - Brussels

Click Submit Selected Lots to continue.

| erect Lots                                  | Doc940902 - Electrical Works - TR40123 - Brussels                                                                                                   |       |
|---------------------------------------------|----------------------------------------------------------------------------------------------------|-------|
|                                             | Choose the lots in which you will participate. You can cancel your intention to participate in a lot until you submit a response for that lot; once |       |
| Checklist<br>1. <u>Review Ev</u><br>Details | Select Lots Select Using Excel                                                                                                    |       |
| 2. Select Lots                              | Lats Available for Bidding                                                                                                    | m     |
| 3. Submit Response                          | ☑ Nane                                                                                                    |       |
|                                             | ✓ Stations                                                                                                    |       |
|                                             | Submit Selected Lots                                                                                                    |       |
|                                             |                                                                                                    |       |
|                                             |                                                                                                    | Cance |

#### 2 Submit your offer

You can submit your answer when you have answered all mandatory questions and when you have uploaded the required documents.

#### Save your response

You can save your response in order to complete it at a later time, by clicking on the Save button.

Do not forget to submit your response later on.

#### 2.1 Answer all questions

In order to submit your offer, you need to answer all questions. Answers need to be specific, to the point and should show the capabilities and/or added value of your company for the particular project. Irrelevant information is not taken into account when evaluating the offer.

| 1 | Go to the section you want to display in the Event Contents table.<br>Click <b>All Content</b> to display all sections. |
|---|----------------------------------------------------------------------------------------------------|
| 2 | Click 💌 to maximize the table.                                                                                          |
| 3 | Click Less $\Box$ or More $$ to display less or more information.                                                       |
| 4 | Answer as follows:                                                                                                    |
|   | For a Yes/No question: answer by selecting Yes or No                                                                    |
|   | For a free text question: answer by typing the requested information in the foreseen text box                           |

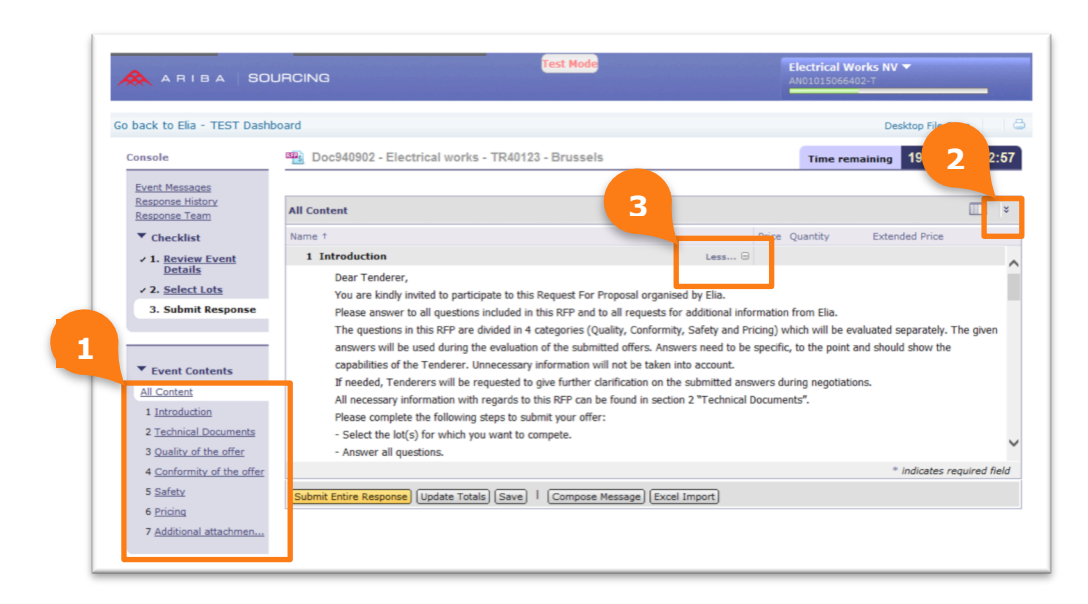

#### 2.2 Attach your documents

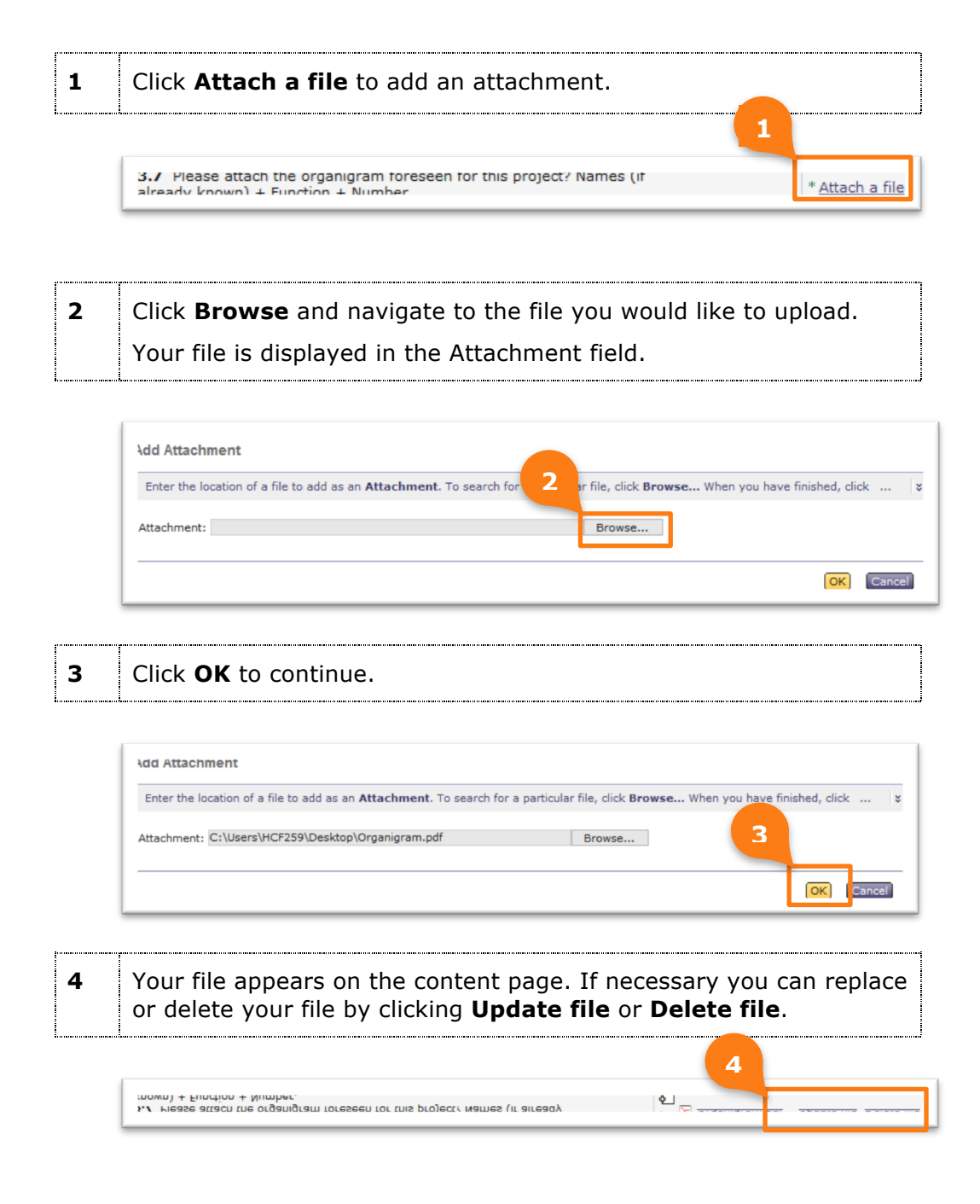

#### Тір

61 B

If you want to upload multiple files, we suggest you use a compressed file type such as .zip or .rar.

### 2.3 Submit your entire response

**1** Click **Submit Entire Response** to send your response to Elia.

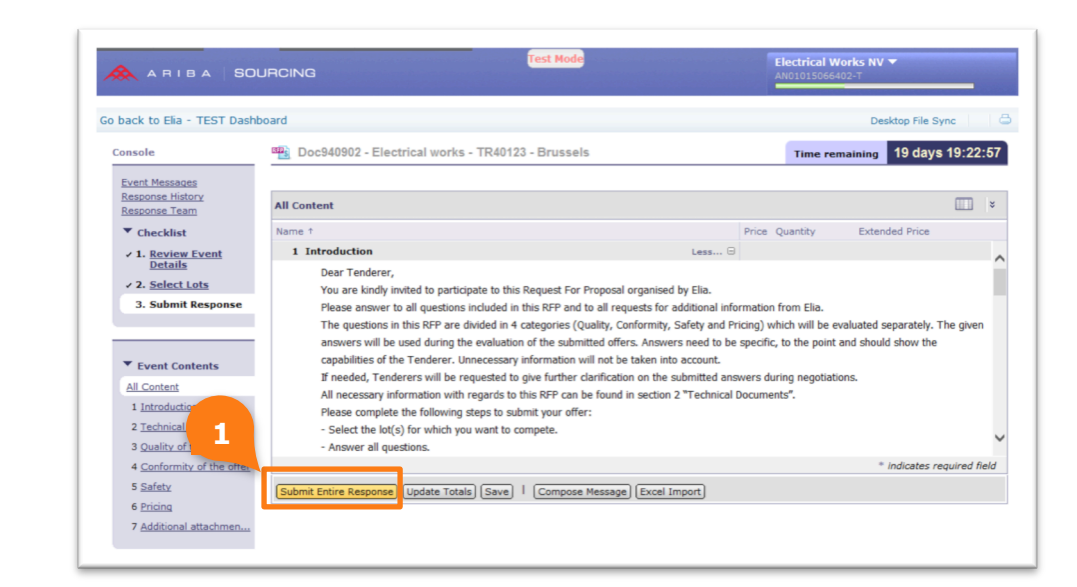

| 2 | Click | ок | to | submit | your | response |
|---|-------|----|----|--------|------|----------|
|   |       |    |    |        | /    |          |

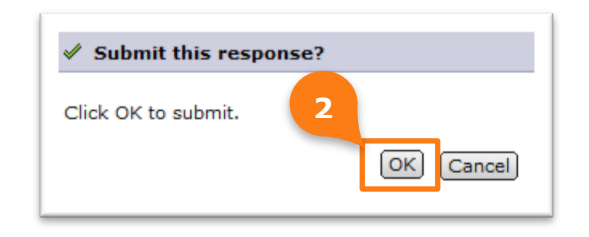

3

The following confirmation message appears.

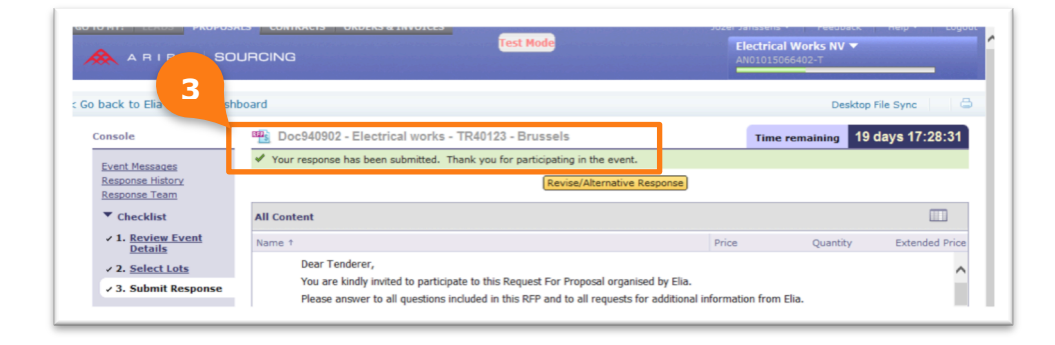

#### 🖉 Important

If you do not answer all required questions (indicated with \*) you cannot submit your response.

Ariba indicates what you still need to complete.

|                                                                                           |                                                                                                    | AN0101 066402-T                                                                                                    |
|-------------------------------------------------------------------------------------------|----------------------------------------------------------------------------------------------------|----------------------------------------------------------------------------------------------------|
| back to Elia - TEST Dash                                                                  | iboard                                                                                                    | Desktop File Sync                                                                                                    |
| Console                                                                                   | Doc940902 - Electrical works - TR40123 - Brussels                                                                                                    | Time remaining 19 days 17:39                                                                                                  |
| Event Messages<br>Response History<br>Response Team                                       | All Content                                                                                                    |                                                                                                    |
| Checklist  1. <u>Review Event</u> <u>Details</u> 2. <u>Select Lots</u> 3. Submit Response | Name 1 documents.odf 2.2 Specific Technical Specifications 1 Specifications.zip 2.3 Attachments 2 Sworn_statement.doc 7 3 Quality of the offer 3.1 Did you visit the site subject of this request for proposal? 3.3 Are the specifications complete according to you? | You need to<br>provide an answer<br>to Question 3.1,<br>"Did you vant the<br>aits subject of this<br>request for<br>proposal? |
| Event Contents     All Content                                                            | 3.5 Is the proposed planning of the project complete and realistic?                                                                                                    | * <u>Yes</u>                                                                                                    |
| 1 <u>Introduction</u><br>2 <u>Technical Documents</u><br>3 Quality of the offer           | 3.6 Which improvements can be made regarding the timing, taking into account the searchic damande (an. taking out of searcha?)                                                                                                    | ^<br>>                                                                                                    |

3

# Change your (submitted) response

You can still change your offer after you have submitted your answer. You make changes before the due date of the event.

# 1Open the event.Click Revise/Alternative Response in order to update your<br/>answers.

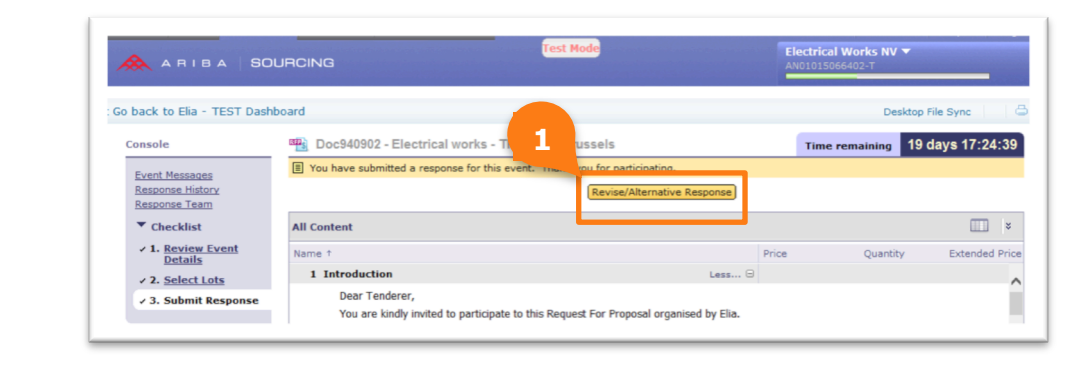

2

Click **OK** to modify your answers.

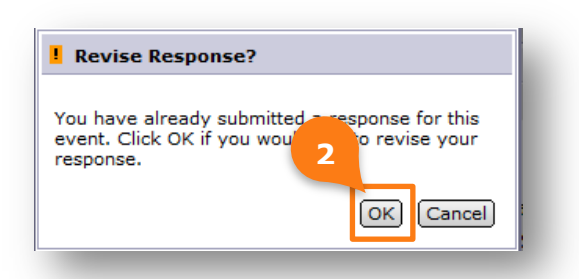

3

Click **Submit Entire Response** after your changes are done.

Electrical Works NV Go back to Elia - TEST Dashboard ktop File Sync Doc940902 - Electrical works - TR40123 - Brussels Time remaining 19 days 17:19:50 sole Event Messages Response History Response Team All Content ▼ Checklist Qu 2.1 Technical Requisition File: list of documents 🔁 TRF -list of ✓ 1. <u>Review Event</u> <u>Details</u> ~ ments.pdf 2.2 Specific Technical Specifications 
Specific Technical
Specifications.zip 2. Select Lots 2.3 Attachments Sworn statement.doc ✓ 3. Submit Response ▼ 3 Quality of the offer \* No ✓ 3.1 Did you visit the site subject of this request for proposal? ▼ Event Contents \* Yes ✓ 3.3 Are the specifications complete according to you? All Content **v** Ø 3.5 Is the proposed planning of the project complete and realistic \* Yes 1 Introduction 2 <u>Technical Do</u> 3 <u>Quality of the</u> 3 < > tes required field 4 Conformity of t nse [Lodate Totals] (Reload Last Bid) (Save) | (Compose Message) (Excel Import) 5 <u>Safety</u> Submit Entire Re

# 4 Communicate with the Elia buyer

In case you want to communicate with the Elia buyer you can send a message over the Ariba platform.

#### 4.1 Send a message

You have 2 options to send a message to the Elia buyer:

- Compose a message
- Via Event messages

#### Compose a message

1 Click on Compose Message.

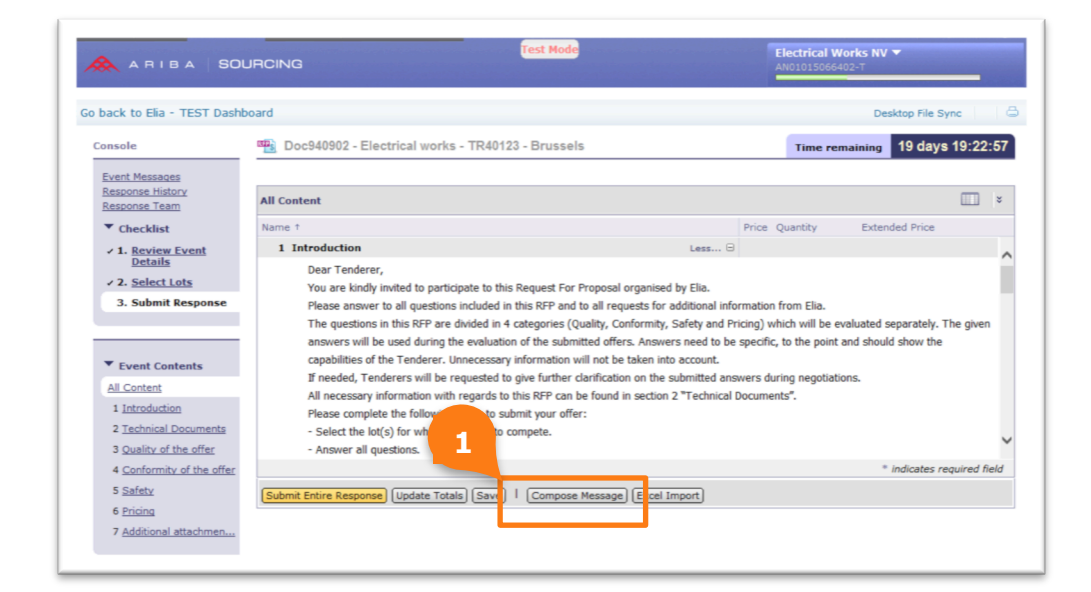

| 2 | Add the subject of your message to the event title. |
|---|-----------------------------------------------------|
| 3 | If necessary, you can add an attachment.            |
| 4 | Write your message.                                 |
| 5 | Click <b>Send.</b>                                  |

| 2 | Compose            | New Message Send Cancel                                                                                                    |
|---|--------------------|----------------------------------------------------------------------------------------------------|
|   | From:              | Electrical Works NV (Jozef Janssens)                                                                                                    |
| 3 | To:<br>Subject:    | Project Team<br>Doc940902 - Electrical works - TR40123 - Brussels - additional information                                                                                                    |
|   | Attachment         | is <u>Attach a file</u>                                                                                                    |
| 4 | B                  | $I  \underline{\mathbf{U}}  \underline{\mathbf{U}}  $ |
|   | Dear,              |                                                                                                    |
|   | Thank you<br>Jozef | presse provide me with some additional mormation about the site visit. When will this take place?                                                                                                    |
|   |                    | 5                                                                                                    |
|   |                    | (Send) Cancel                                                                                                    |

#### Via Event messages

| 1      | Click on <b>Event Messages</b> . |     |
|--------|----------------------------------|-----|
| ****** |                                  | e – |

| 🙈 ARIBA   SC                                        | DURCING                                                                                                    | Electrical Works NV 🔻<br>AN01015066402-T |                          |  |
|-----------------------------------------------------|----------------------------------------------------------------------------------------------------|------------------------------------------|--------------------------|--|
| Go back to Elia - TEST Das                          | hboard                                                                                                    | De                                       | sktop File Sync          |  |
| Console                                             | Doc940902 - Electrical works - TR40123 - Brussels                                                                      | Time remaining                           | 19 days 17:59:3          |  |
| Event Messages<br>Response History<br>Response Team | All Content                                                                                                    |                                          |                          |  |
| ▼ Checklist                                         | Name †                                                                                                    |                                          | Price Quantity           |  |
| ✓ 1. <u>Review Event</u><br><u>Details</u>          | All necessary information with regards to this RFP can be<br>Please complete the following steps to submit your offer: | found in section 2 "Tech                 | nnical Documents".       |  |
| ✓ 2. <u>Select Lots</u>                             | <ul> <li>Select the lot(s) for which you want to compete.</li> </ul>                                                   |                                          |                          |  |
| 3. Submit Response                                  | - Answer all questions.                                                                                                |                                          |                          |  |
|                                                     | <ul> <li>Documents that were not asked for in one of the question</li> </ul>                                           | one but are considered t                 | to be relevant to this o |  |

| 2 | Click Compose Message.                        |
|---|-----------------------------------------------|
| 3 | You can send your message as described above. |

| vei | nt Message | es - Electr       | ical works - TR40   | 123 - Brussels      |                        | Back to Cons              | ole  |
|-----|------------|-------------------|---------------------|---------------------|------------------------|---------------------------|------|
|     |            |                   |                     |                     | Time                   | remaining 19 days 17:5    | 8:22 |
|     |            |                   |                     |                     |                        | 1                         |      |
|     | Id         | Reply Sent        | Sent Date ↓         | From                | Contact Name           | То                        | Subj |
| 0   | MSG28379   | No                | 08/13/2014 06:01 PM | Electrical Works NV | Jozef Janssens         | Participants (0) Team (2) | Doc  |
| 0   | MSG28334   | No                | 08/12/2014 04:45 PM | Elia - TEST         | Kevin Rymenants        | Jozef Janssens            | Eve  |
| 0   | MSG28332   | No                | 08/12/2014 04:43 PM | Elia - TEST         | Kevin Rymenants        | Jozef Janssens            | Eve  |
| 0   | MSG28331   | No                | 08/12/2014 04:40 PM | Elia - TEST         | Kevin Rymenants        | Jozef Janssens            | Eve  |
| 0   | MSG27753   | Not<br>Applicable | 08/01/2014 04:38 PM | <u>Elia - TEST</u>  | <u>Kevin Rymenants</u> | Jozef Janssens            | Elia |
| С   | MSG27356   | Not<br>Applicable | 07/28/2014 03:32 PM | <u>Elia - TEST</u>  | <u>Kevin Rymenants</u> | Jozef Janssens            | Elia |
| С   | мз 2       | Not<br>Applicable | 07/28/2014 03:32 PM | <u>Elia - TEST</u>  | <u>Kevin Rymenants</u> | Jozef Janssens            | Elia |
| <   |            |                   |                     |                     |                        |                           | >    |
| L ( | View Reply | Compose M         | Download all attac  | chments             |                        |                           |      |
|     |            |                   |                     |                     |                        | Back to Cons              | sole |

#### 4.2 Receive messages

When the buyer sends you a message you are informed by an e-mail similar to the following.

| From:   | Kevir   | 1 Rymenants <s4system-prodeu+elia-t.doc940902@eusmtp.ariba.com></s4system-prodeu+elia-t.doc940902@eusmtp.ariba.com> | Sent: | wo 13/08/2014 18:08 |
|---------|---------|----------------------------------------------------------------------------------------------------|-------|---------------------|
| ·o:     | 🗷 Ryme  | enants Kevin                                                                                                    |       |                     |
| la:     |         |                                                                                                    |       |                     |
| ubject: | RE: Doo | 940902 - Electrical works - TR40123 - Brussels - additional information                                             |       |                     |
|         |         |                                                                                                    |       | -                   |
|         |         |                                                                                                    |       | 12                  |
|         |         |                                                                                                    |       | <u></u>             |
|         |         | ARIBA                                                                                                    |       |                     |
|         |         |                                                                                                    |       |                     |
|         |         |                                                                                                    |       |                     |
|         |         |                                                                                                    |       |                     |
|         |         | Dear,                                                                                                    |       |                     |
|         |         | The site visit will start at 9 am.                                                                                  |       |                     |
|         |         |                                                                                                    |       |                     |
|         |         | Kind regards,                                                                                                    |       |                     |
|         |         | buyer                                                                                                    |       |                     |
|         |         |                                                                                                    |       |                     |
|         |         |                                                                                                    |       |                     |
|         |         |                                                                                                    |       |                     |
|         |         |                                                                                                    |       | =                   |
|         |         | Id: MSG28379                                                                                                    |       |                     |
|         |         | Sent: 13/08/2014 18:01<br>Subject: Dec040002 Electrical works - TP40122 - Brussels - additional information         |       |                     |
|         |         | Subject: Doc940902 - Electrical Works - TR40125 - Brussels - adultonal information                                  |       |                     |
|         |         | Dear,                                                                                                    |       |                     |
|         |         | Cauld you also a provide manyith some additional information about the site visit. When will this                   |       |                     |
|         |         | take place?                                                                                                    |       |                     |
|         |         |                                                                                                    |       |                     |
|         |         | Thank you in advance,                                                                                               |       |                     |
|         |         | Jozef                                                                                                    |       |                     |
|         |         |                                                                                                    |       |                     |
|         |         | Elia - TEST sourcing site, Event Doc940902: Electrical works - TR40123 - Brussels, Realm: elia-T, Message Id:       |       |                     |
|         |         | MSG28379.1, Click Here                                                                                              |       |                     |
|         |         | Ariba, Inc. 910 Hermosa Court, Sunnyvale, CA 94085, USA                                                             |       |                     |
|         |         | Data Policy   Contact Us   Customer Support                                                                         |       |                     |
|         |         |                                                                                                    |       |                     |

On the Ariba platform, you find all the messages under Event Messages.

1

Click on **Event Messages**.

| ARIBA   50                                                                           | Test Mode<br>DURCING                                                                                                    | Electrical Works NV<br>AN01015066402-T | -                         |
|--------------------------------------------------------------------------------------|----------------------------------------------------------------------------------------------------|----------------------------------------|---------------------------|
| Go back to Elia - TEST Das                                                           | hboard                                                                                                    | De                                     | sktop File Sync           |
| Console                                                                              | 🖷 Doc940902 - Electrical works - TR40123 - Brussels                                                                                                    | Time remaining                         | 19 days 17:59:3           |
| Event Messages<br>Response History<br>Response Team                                  | All Content                                                                                                    |                                        |                           |
| <ul> <li>▼ Checklist</li> <li>✓ 1. <u>Review Event</u><br/><u>Details</u></li> </ul> | Name † All necessary information with regards to this RFP can be Please complete the following steps to submit your offer:                                           | found in section 2 "Tecl               | Price Quantity            |
| <ul><li>2. <u>Select Lots</u></li><li>3. Submit Response</li></ul>                   | <ul> <li>Select the lot(s) for which you want to compete.</li> <li>Answer all questions.</li> <li>Document that were not asked for in one of the question</li> </ul> | ons, but are considered i              | to he relevant to this of |

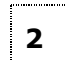

Click on the subject of the message you want to read.

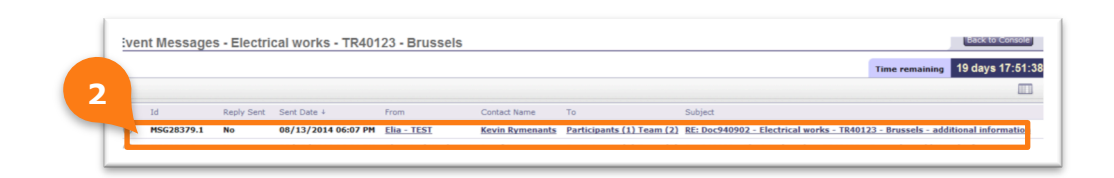

# 4.3 Reply to a message

| 1 | Go to the message sent by the buyer.                   |  |
|---|--------------------------------------------------------|--|
| 2 | Click <b>Reply</b> and proceed by composing a message. |  |

| _      |
|--------|
|        |
|        |
| eply   |
|        |
| :07 PM |
|        |
|        |
|        |